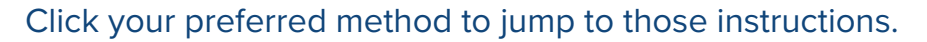

D PinglD

**Google Authenticator** 

## MFA Instructions for PingID

Follow the steps below or watch the video guide.

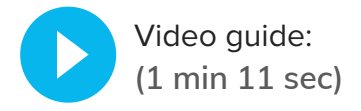

**Step** 1 Download the PingID mobile app on your mobile device. Get it from the Apple App Store or the Google Play Store.

If you are setting up a new mobile device, be sure to unpair the PingID app on your previous mobile device before continuing.

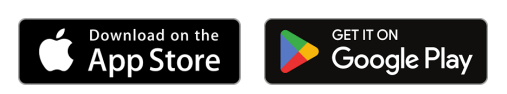

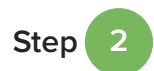

Sign in to your EP product. You will be taken to the Welcome screen. Click **START**.

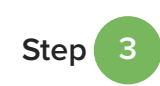

The Add a New Device screen with a QR code displays.

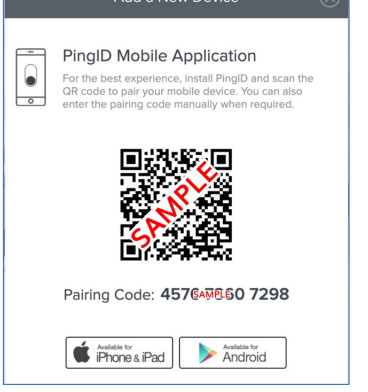

Figure 1: Add a New Device, QR code

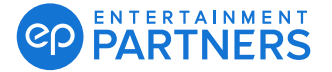

Step 4

From your mobile device, open your camera app and scan the QR code, which prompts you to open the PingID mobile app.

**Note:** If you cannot scan the QR code or you are only working on a mobile device, enter the 12-digit Pairing Code to continue. Do so by clicking Enter Pairing Key Manually.

Step 5

The PingID mobile app opens and verifies your device. Complete your profile with an account nickname. Click **Done** when ready.

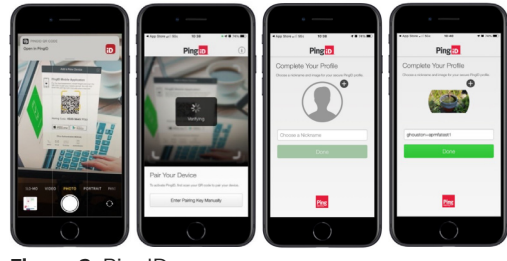

Figure 2: PingID

Step 6

The Authenticated screen means success. You can now access your MFA passcode with the PingID mobile app.

**Important:** If you use multiple email addresses to sign in to your EP products, you will be prompted to set up MFA for each one.

\*PingID content is, in part, derived from PingIdentity Knowledge articles.

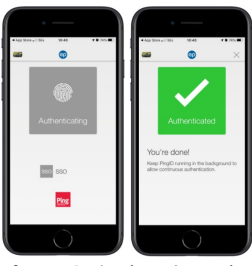

Figure 3: Authenticated

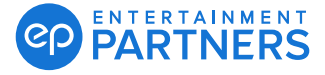

## ★ MFA Instructions for Google Authenticator

Follow the steps below or watch the video guide.

**Step** 1 Download the Google Authenticator mobile app on your mobile device. Get it from the Apple App Store or the Google Play Store.

If you are setting up a new mobile device, be sure to unpair the Google Authenticator app on your previous mobile device before continuing.

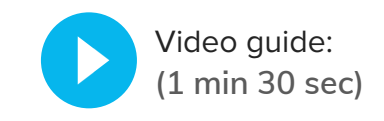

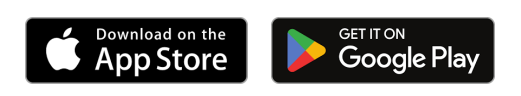

Step 2

Sign in to your EP product. You will be taken to the Welcome screen. Click **START**.

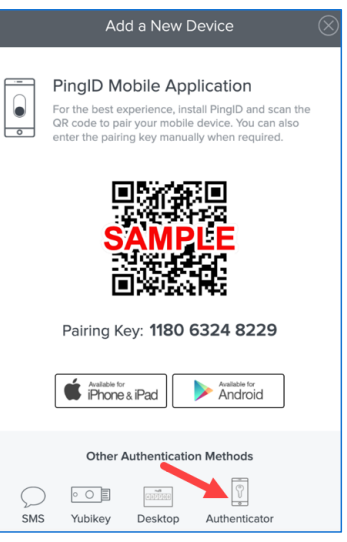

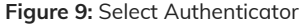

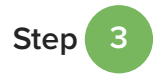

The Add a New Device screen opens. Click **Authenticator.** 

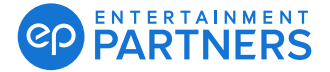

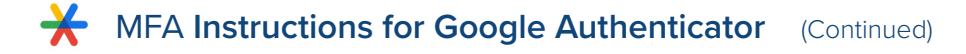

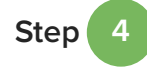

The Authenticator Paring screen opens, and the QR code displays.

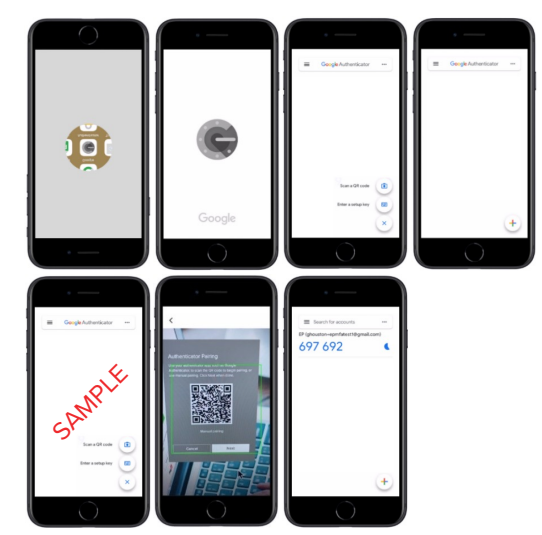

Figure 10a: Google Authenticator sample screens

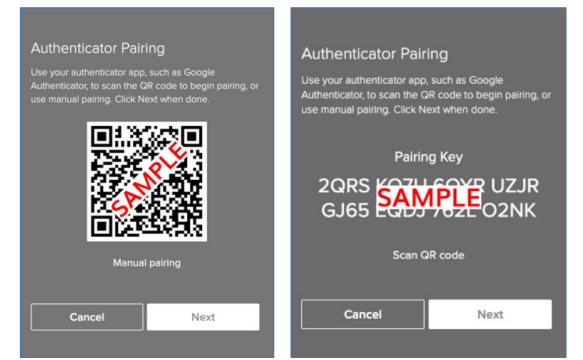

Figure 10b: Authenticator Pairing screen, QR code or Manual pairing

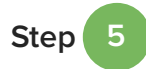

On your mobile device, open Google Authenticator (pictured) or another authentication app. Scan the QR code. Once you scan the QR code, the passcode displays.

a. If you cannot scan the QR code or you are only working on a mobile device, click Manual pairing. Then, enter the 12-digit Pairing Key.

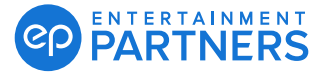

Step 6

Click **Next** on the Authenticator Pairing screen. Once on the Verification screen, enter the Google Authenticator passcode or passcode from another authentication app.

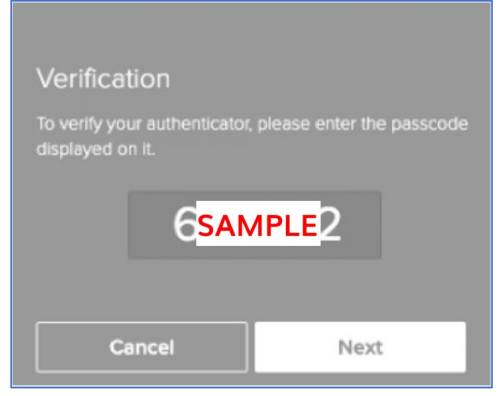

Figure 11: Enter the passcode, Verification screen

Step 7

Click **Next** on the Verification screen to complete. You can now access your MFA passcode via Google Authenticator or another authentication app.

**Important:** If you use multiple email addresses for your EP products, you will be prompted to set up MFA for each one.

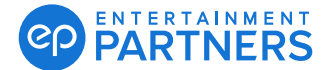